|   | <b></b> . |
|---|-----------|
|   | স         |
| H | ~         |

| ─`,      | 归档材 | 料              | 1 |
|----------|-----|----------------|---|
| <u> </u> | 整理方 | 法              | 1 |
|          | 1、  | 学位论文整理         | 1 |
|          | 2、  | 学位材料整理         | 4 |
|          | 3、  | 毕业生合影整理        | 5 |
| 四、       | 档案移 | 交前注意事项         | 6 |
| 五、       | 常见问 | 题              | 6 |
| 六、       | 联系我 | 们]             | 9 |
| 附件       | :研  | 究生秘书档案管理系统使用说明 |   |

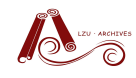

#### 一、归档材料

1、本年度毕业生学位论文

注: 学生自己上传电子版

要求:没有上传电子版学位论文的学生需归纸质版

2、本年度毕业生学位材料

要求: 红章齐全、无需装订(推荐每份用燕尾夹固定)

3、本年度毕业生合影(电子版、纸质版)

要求:纸质版背面粘贴合影中所有人物名单,电子版指照片和对应的参与照 相人姓名名单(word)

#### 二、整理方法

#### 1、学位论文整理

(1) 提交毕业生信息

学生答辩前一月(每年4月底前、11月底前),请研秘老师将本次参加答辩 学生信息(包含学生学号、姓名、院系)的 Excel 表格提交给档案馆,<u>邮箱</u> (lcy@lzu.edu.cn)、QQ 均可。

(2)提交学生信息表一个工作日后,研秘老师登陆<u>论文管理系统</u>,如下图所示:打印"账户清单",督促学生上传论文

1

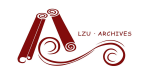

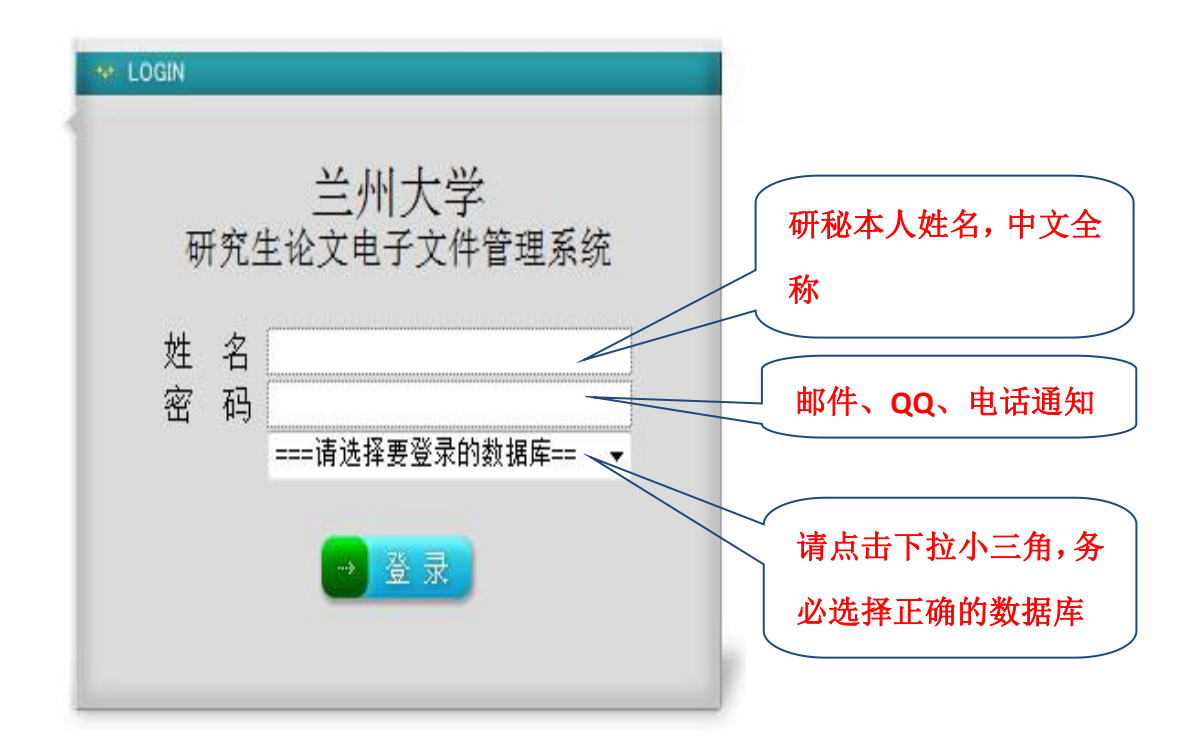

Copyright 2004 南大之星档案网络管理系统

| 输入用户名和密码后,点击 | "账户清单", | 打印学生账户清单, | 如下图所示: |
|--------------|---------|-----------|--------|
|--------------|---------|-----------|--------|

| 已经 | 被锁定                                   | 🖘 未被锁定 | 账户清单     |               |      |     |      |    |
|----|---------------------------------------|--------|----------|---------------|------|-----|------|----|
| 序号 | 姓名                                    | 学号     | ு சம     | 系别            | 完成时间 | 已上传 | 查看详细 | 状态 |
| 1  | 白!                                    | 2201   | 0.       | 信息科学与<br>工程学院 | C    | 0   | ) 🔟  | 8  |
| 2  | 重                                     | 2201   | S.       | 信息与通信<br>工程   |      | 0   | 01   | 8  |
| 3  | 常                                     | 2201   | 6.<br>6. | 信息科学与<br>工程学院 |      | 0   | 0    | 8  |
| 4  | ————————————————————————————————————— | 2201   | 8        | 信息科学与<br>工程学院 |      | 0   | 0    | 8  |
| 5  | 陈                                     | 2201   | 5.<br>5. | 信息科学与<br>工程学院 |      | 0   | D    | 8  |
| 6  | 陈                                     | 2201   | 1        | 信息科学与<br>工程学院 |      | 0   | 0    | 8  |

将用户名和密码分发给学生,督促学生上传论文,未上传论文如上图所示:

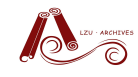

红色圈已上传为"0",上传后变为"2",如下图所示:

| 已经 | 被锁定      | 🖘 未被锁定 | 部<br>账户清单 | 8[]:       |          |     |      |    |
|----|----------|--------|-----------|------------|----------|-----|------|----|
| 序号 | 姓名       | 学号     | 学历        | 系别         | 完成时间     | 已上传 | 查看详细 | 状态 |
| 1  | 陈        | 22010  | 硕士        | 资源环境学<br>院 | 2013年5月( | 2   |      | -  |
| 2  | 防        | 22010  | 硕士        | 资源环境学<br>院 | 2013年5月  | 2   |      | -  |
| 3  | ß        | 22010  | 理学硕士      | 资源环境学<br>院 | 2013.5   | 2   | m    |    |
| 4  | <i>\</i> | 22010  | 硕士研究生     | 资源环境学<br>院 | 2013年5月  | 2   |      | -  |
| 5  | 崔        | 22010  | 硕士研究生     | 资源环境学<br>院 | 2013年5月  | 2   |      | -  |
| 6  | Т        | 22010  | 研究生       | 资源环境学<br>院 | 2013.05  | 2   |      | -  |
| 7  | 董        | 22010  | 硕士研究生     | 资源环境学<br>院 | 2013年5月  | 2   | D    |    |
| 8  | I        | 22010  | 硕士        | 资源环境学<br>院 | 2013.05  | 2   | m    | -  |

学生上传无误后,请研秘老师点击上图对应的"钥匙"锁定(学生将无法修

改),锁定后如下图所示:

| 本計 | 10门上传电子 | 文件信息管理 |           |               |            |     |      |    |
|----|---------|--------|-----------|---------------|------------|-----|------|----|
| 日经 | 被锁定     | 🕶 未被锁定 | 语<br>账户清单 | 8]]:          |            |     |      |    |
| 序号 | 姓名      | 学号     | 学历        | 系别            | 完成时间       | 已上传 | 查看详细 | 状态 |
| 1  | 白       | 2201   | 硕士研究生     | 信息科学与<br>工程学院 | 2013年4月    | 2   | ш (  | 8  |
| 2  | Ē       | 2201   | 硕士研究生     | 信息与通信<br>工程   | 2013-05    | 2   | 0    | 8  |
| 3  |         | 2201   | 硕士研究生     | 信息科学与<br>工程学院 | 2013.4     | 2   | D    | 8  |
| 4  | 陈       | 2201   | 硕士研究生     | 信息科学与<br>工程学院 | 2013. 4. 1 | 2   | œ    | 8  |
| 5  | 陈       | 2201   | 硕士研究生     | 信息科学与<br>工程学院 | 2013 05 31 | 2   | 0    | 8  |
|    |         |        |           | 1.5           |            |     | -    |    |

注:学生上传中有任何问题,请学生参考《<u>研究生论文管理系统学生使用</u> <u>说明</u>》(档案馆主页->下载中心->研究生论文管理系统学生使用说明)。

请定期登陆<u>论文管理系统</u>,督促未上传论文的学生尽快上传,原则上未上 传学位论文的学生不发放毕业证、学位证。

(3) 未上传电子版论文, 需提交纸质版

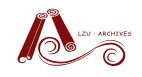

A. 答辩未通过

如果该学生答辩未通过,则无需上传论文,请研秘老师登陆<u>论文管理系</u> 统,在该生论文题目一栏中填写"答辩未通过",或打电话告知档案馆。

B. 保密论文

经学校保密办确定密级后,该学生需登陆<u>论文管理系统</u>,在论文题目一 栏中填写"保密论文"。

C. 答辩通过且非保密, 但学生疏忽未上传

如果属于上述 B、C 两种情况,需研秘老师将该学生纸质版论文归到档案馆,每本论文为1件,系统输入请参考《研究生秘书档案管理系统使用说明》<sup>1</sup>。

#### 2、学位材料整理

(1) 每个学生的学位材料为1件

每件的排列顺序是:学位授予决定、学位申请书、论文答辩材料、专家评议 意见书、答辩委员会成员审核表、答辩委员会表决表、其他,如果该生无授予决 定,请在下述第3步填写信息时说明。

(2) 每件编页

学位授予决定为每件第1页,后续材料依次编页。页码用铅笔编写,凡是有 文字的页面都需编页,正面编写于右上角,背面编写于左上角。

(3) 登陆"档案管理系统",输入归档材料信息

具体方法请参考《研究生秘书档案管理系统使用说明》2。

(4) 打印移交目录, 签字

例如,大气院移交到档案馆的学位材料目录如下图:

<sup>&</sup>lt;sup>1-2</sup> 《研究生秘书档案管理系统使用说明》:直接点击可链接至;查看本说明附件一第2页;前往档案馆-> 下载中心自行查看或下载

| F体分 | 类号: 2013-           | -JX11.16 |                       | SAND OF THE CONTRACTORY AND A SUBJECT OF |              | 全  | 宗号: |
|-----|---------------------|----------|-----------------------|------------------------------------------|--------------|----|-----|
| 件号  | 责任者                 | 导师       | 证书编号                  | 題名                                       | 日期           | 页数 | 附泪  |
| 767 | 兰州大学学<br>位评定委员<br>会 | 黄        | 1073032013<br>060829  | 3年兰州大学学位评定委员会授予<br>《硕士学位的决定及答辩材料         | 201306<br>20 | 30 |     |
| 768 | 兰州大学学<br>位评定委员<br>会 | Ξβ       | 1073032013<br>060830  | 3年兰州大学学位评定委员会授予<br>]翩硕士学位的决定及答辩材料        | 201306<br>20 | 28 |     |
| 769 | 兰州大学学<br>位评定委员<br>会 | 左        | 1073032013<br>060831  | 3年兰州大学学位评定委员会授予<br>《伟硕士学位的决定及答辩材料        | 201306<br>20 | 29 |     |
| 770 | 兰州大学学<br>位评定委员<br>会 | 黄        | 1073032013<br>060832  | 3年兰州大学学位评定委员会授予<br>3东硕士学位的决定及答辩材料        | 201306<br>20 | 29 |     |
| 771 | 兰州大学学<br>位评定委员<br>会 | 3        | 1073032013<br>060833  | 3年兰州大学学位评定委员会授予<br>;涛硕士学位的决定及答辩材料        | 201306<br>20 | 28 |     |
| 772 | 兰州大学学<br>位评定委员<br>会 | 付        | 1073032013<br>060834  | 3年兰州大学学位评定委员会授予<br>"宁硕士学位的决定及答辩材料        | 201306<br>20 | 30 |     |
| 773 | 兰州大学学<br>位评定委员<br>会 | Ξ        | T107303201<br>3060039 | 3年兰州大学学位评定委员会授予<br>í伟硕士学位的决定及答辩材料        | 201306<br>20 | 28 |     |
| 774 | 本页                  | ī空É      | 3处:                   |                                          |              |    |     |
| 775 |                     |          |                       |                                          |              |    |     |
|     | 经力                  | ト人名      | <b>经字</b>             | 主管领导签字                                   | Ż            |    |     |
|     |                     | 日其       | 月                     | 日期                                       | Ĩ            | 盖韋 | î   |
|     |                     |          |                       |                                          |              |    |     |

#### 兰州大学归档文件目录

#### 3、毕业生合影整理

- (1) 每张照片为1件
- (2) 打印每张照片参与人信息,贴于照片背面

例如:

第一排 (左起):

第二排 (左起):

(3) 登陆"档案管理系统",输入归档材料信息

具体方法请参考《研究生秘书档案管理系统使用说明》3

(4) 打印移交目录, 签字

<sup>&</sup>lt;sup>3</sup> 《研究生秘书档案管理系统使用说明》:直接点击可链接至;查看本说明附件一第9页;前往档案馆-> 下载中心自行查看或下载

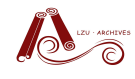

| 件号            | 责任<br>者                | 文号                  | 题名                                 | 日期       | 页数  | 附注 |
|---------------|------------------------|---------------------|------------------------------------|----------|-----|----|
| 55            | 兰州大<br>学               |                     | 兰州大学信息学院通信工程一班2<br>013届本科生毕业合影     | 20130605 | 1   |    |
| 56            | 兰州大<br>学               |                     | 兰州大学信息学院通信工程二班2<br>013届本科生毕业合影     | 20130605 | 1   |    |
| 57            | 兰州大<br>学               |                     | 兰州大学信息学院计算机科学与<br>技术一班2013届本科生毕业合影 | 20130605 | 1   |    |
| 58            | 兰州大<br>学               |                     | 兰州大学信息学院计算机科学与<br>技术一班2013届本科生毕业合影 | 20130605 | 1   |    |
| 59            | 兰州大<br>学               |                     | 兰州大学信息学院计算机科学与<br>技术二班2013届本科生毕业合影 | 20130605 | 1   |    |
| 60            | 兰州大<br>学               |                     | 兰州大学信息学院信息安全专业2<br>013届本科生毕业合影     | 20130605 | 1   |    |
| 61            | 兰州大<br>学               |                     | 兰州大学信息学院信息安全专业2<br>013届本科生毕业合影     | 20130605 | 1   |    |
| en            | 兰州大                    |                     | 兰州大学信息学院基地班2013届                   | 20120605 |     |    |
| <b>本</b><br>经 | 页 <mark>空</mark><br>办人 | <b>(白女</b> )<br>(签字 | <b>上:</b><br>本 主管领导组               | 签字       |     |    |
|               | н                      | -HHI                | FT #PD                             |          | -24 |    |

## 四、档案移交前注意事项

- 1 学生电子版论文是否传完
- 2 学位材料是否**编页**
- 3 没有上传电子版的论文,是否有**纸质版**,是否放在学位材料后
- 5 学位材料是否打印"移交目录"
- 6 毕业生合影纸质版背面是否粘贴"参与人姓名"
- 7 毕业生合影电子版照片是否上传
- 8 毕业生合影电子版名单是否上传
- 9 学位材料、合影顺序是否与"移交目录"顺序一致

### 五、常见问题

1、无法登陆系统,点击登陆没有反应

如果能上档案馆主页,请在地址栏去掉"/",然后加":800"(冒号是英文输入下冒号,可复制本说明中的地址),如下图所示:

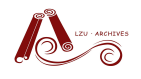

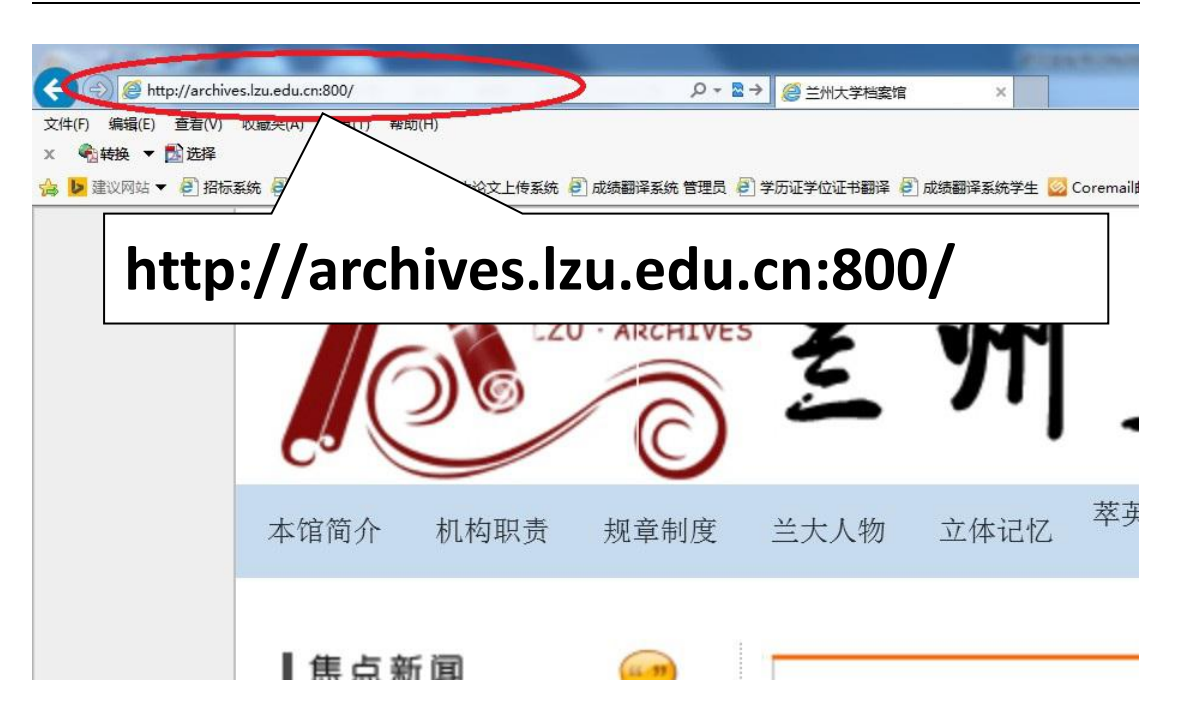

或者直接在地址栏输入: <u>http://archives.lzu.edu.cn:800/</u>

A.回车后,如果显示网页无法打开

请去掉浏览器代理

- B.回车后,显示"兰州大学档案管理系统网络版",请重新输入用户名和密码登陆,如提示密码错误,请确认输入无误后致电 8910927 查询或重置。
  c.如果用 360 浏览器登陆,请确认没有被拦截
- 无法添加文件,点击"添加"没有反应
   请尝试用其他浏览器登陆操作(推荐使用 IE 浏览器)
   如果所用浏览器是"IE10",请点击下图红色圈后,重新添加!

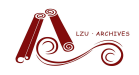

| <ul> <li>★ http://202.201.1.247:800/file/edit_new.asp?ci=2013%5CJX11%2E16%5C&amp;ftype=1&amp;op=new     </li> <li>文件、案卷所属类目(档案表名称: 2013信息院学位材料)</li> <li>【当前目录: 2013\JX11.16\]</li> <li>选择类目</li> <li>一级目录 2013 二级目录 JX11.16 三级目录</li> <li>文件、案卷输入项</li> <li>信息分类号</li> <li>在素号</li> <li>4</li> <li>(本分类号 2013-JX11.16)</li> <li>案卷号、件号 1.0007</li> <li>责任者</li> <li>兰州大学学位评定委员会</li> <li>导师</li> </ul> |
|----------------------------------------------------------------------------------------------------|
| 文件、案卷所属类目(档案表名称: 2013信息院学位材料)         【当前目录: 2013\JX11.16\】         选择类目         一级目录 2013       二级目录 JX11.16         文件、案卷输入项         信息分类号         全宗号       4         实体分类号 2013-JX11.16       案卷号、件号 1.0007         责任者       兰州大学学位评定委员会         导师       李三                                                                                                    |
| 一级目录     2013     二级目录     JX11.16     三级目录       文件、案卷输入项       信息分类号       全宗号     4     实体分类号     2013-JX11.16     案卷号、件号     1.0007       责任者     兰州大学学位评定委员会       导师     李三                                                                                                    |
| 信息分类号        全宗号     4     实体分类号 2013-JX11.16     案卷号、件号 1.0007       责任者     兰州大学学位评定委员会       导师     李三                                                                                                    |
| 全宗号     4     实体分类号 2013-JX11.16     案卷号、件号 1.0007       责任者     兰州大学学位评定委员会       导师     李三                                                                                                    |
| 责任者         兰州大学学位评定委员会           导师         李三                                                                                                    |
|                                                                                                    |
|                                                                                                    |
| ▲ ● ● ● ● ● ● ● ● ● ● ● ● ● ● ● ● ● ● ●                                                                                                    |
|                                                                                                    |
|                                                                                                    |
|                                                                                                    |
| 专业 计算机科学 到2013/06/20 以数 30                                                                                                    |
|                                                                                                    |
|                                                                                                    |
| 〒143号 保管期 长期 ▼ 密级 内部 ▼                                                                                                    |
| 主题词                                                                                                    |
| 归档份数 1 输入员 信息院***                                                                                                    |
| 附注                                                                                                    |
|                                                                                                    |
|                                                                                                    |
|                                                                                                    |
|                                                                                                    |
|                                                                                                    |
|                                                                                                    |

3、无法打印,点击"打印预览"后一直显示"正在生成目录" 请去掉打印对话框中的"自动设置页边距"对勾,如下图

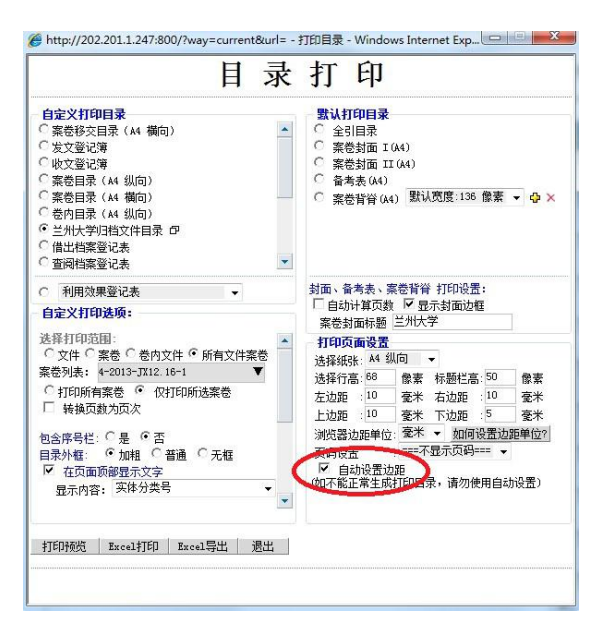

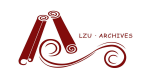

# 六、联系我们

- 名 称: 兰州大学档案馆业务指导室
- 地 址: 兰州大学医学校区明道楼 307 (兰州市东岗西路 199 号)
- 电话: 0931-8910927
- 邮 箱: <u>lcy@lzu.edu.cn</u>
- QQ群:轻松归档(236223270)

### 附件一:研究生秘书档案管理系统使用说明

## 目 录

| 登陆         | 系  | 统方式(任选一种)2-    |
|------------|----|----------------|
| <u> </u> , | 学( | 位材料与纸质论文系统输入2- |
|            | 1、 | 创建新档案2-        |
|            | 2、 | 添加文件4-         |
|            | 4、 | 打印"移交目录"7-     |
| ,          | 合題 | 影系统输入9-        |
|            | 1、 | 创建新档案9-        |
|            | 2、 | 添加文件9-         |
|            | 3、 | 上传照片电子版 11 -   |
|            | 4、 | 打印目录12-        |

# 登陆系统方式 (任选一种)

- 1、打开链接: http://archives.lzu.edu.cn:800/
- 2、打开档案馆主页,从下图所示登陆

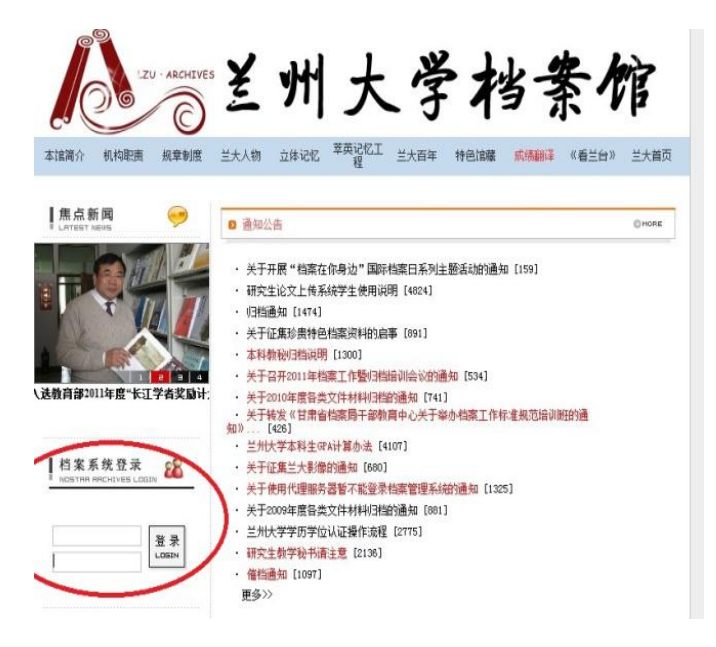

登陆后如下图所示:

|            | 档案网络 | <b>客管理系</b> | 统     |      |          |        |           |       |                |            |    |    |         |
|------------|------|-------------|-------|------|----------|--------|-----------|-------|----------------|------------|----|----|---------|
| A A        |      |             | 登录系统  | 档案管理 | 综合查询 信调统 | 计 系统设置 | 关闭系统      |       |                |            |    |    |         |
| *          |      |             |       |      |          |        |           |       | 档案信息           | (管理        |    |    |         |
| 世景系统       |      |             | 论文    | 設立   | 发文       |        |           |       | 200 200 300 AU |            |    |    |         |
| AXXII      |      | 选择          | 序号    | 1    | ↑档案名称↓   |        | <b>前里</b> | 十部门十  | ↑ 创建人 ↓        | ↑创建时间↓     | 权限 | 标引 | 档案数据表操作 |
| 综合查询       |      | ÷           | 丌(教学) |      |          | F      |           |       |                |            |    |    |         |
| 備用統计       |      | ۲           | 导入数据  | *:   |          | 7      |           |       |                |            |    |    |         |
| KRRT       |      | ÷           | 2013  |      |          | 4      |           |       |                |            |    |    |         |
|            |      |             | 未分类档案 | \$   |          | P      |           |       |                |            |    |    |         |
| ? 业务交流     |      |             |       |      |          |        |           | 全选 重置 | 刷新 统计          | 创建新档案 合并数据 |    |    |         |
|            |      |             |       |      |          |        |           |       |                |            |    |    |         |
| 100        |      |             |       |      |          |        |           |       |                |            |    |    |         |
|            |      |             |       |      |          |        |           |       |                |            |    |    |         |
|            |      |             |       |      |          |        |           |       |                |            |    |    |         |
| NALLE & DO |      |             |       |      |          |        |           |       |                |            |    |    |         |
|            |      |             |       |      |          |        |           | Ì     | 反回             |            |    |    |         |
|            |      |             |       |      |          |        |           |       |                |            |    |    |         |

# 一、学位材料与纸质论文系统输入

### 1、创建新档案

点击上图"创建新档案",出现如下图所示对话框:

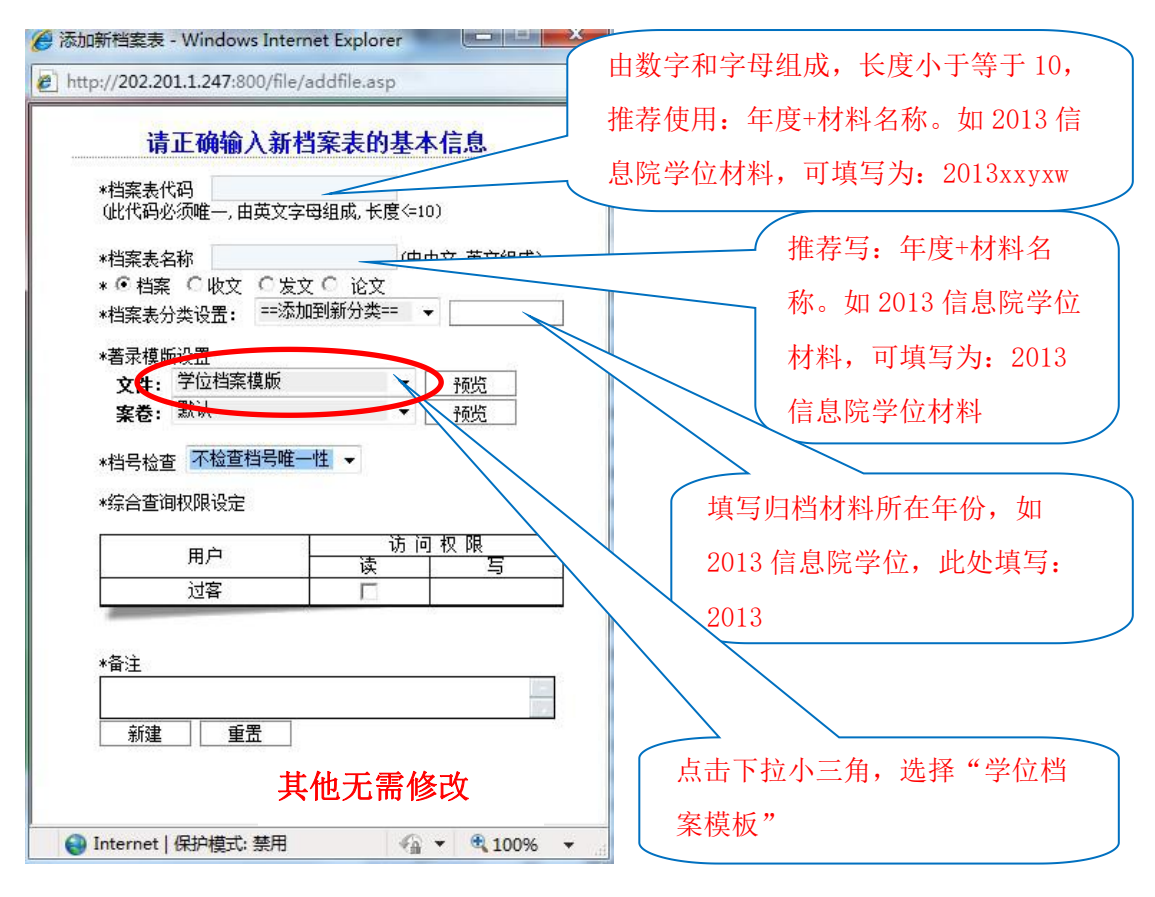

填写后如下图所示:

| 请<br>*档案表代<br>(此代码必      | <b>正确输入新档</b><br>码 <sup>2013xxyxw</sup><br>须唯一,由英文字母 | <b>案表的基本</b><br>组成,长度<=10 | 、 <u>信息</u><br>)) |   |
|--------------------------|------------------------------------------------------|---------------------------|-------------------|---|
| *档案表名<br>* ၳ 档案<br>*档案表分 | 称 2013信息院学                                           | 位材料 (由中<br>副新分类== 👻       | ■文, 英文组成)<br>     |   |
| *著录模版<br>文件:<br>案卷:      | 設置<br>学位档案模版<br>默认                                   | •                         | <u>预览</u><br>预览   |   |
| *档号检查<br>*综合查询           |                                                      | 生▼」                       | 权限                |   |
|                          |                                                      | 读<br>「                    | 写                 |   |
| *备注<br>                  | 重置                                                   |                           |                   | ] |

点击上图"新建",则创建新档案成功,系统自动回到档案管理界面,如下图:

| ×          | 档案网络管理系统 |             |                 |                                                                                                    |                |                |                     |    |    |         |
|------------|----------|-------------|-----------------|----------------------------------------------------------------------------------------------------|----------------|----------------|---------------------|----|----|---------|
| A to       |          | 登录系统 档案管理 当 | 合查询 借阅统计 系统设置 : | <b>电闭系统</b>                                                                                                    |                |                |                     |    |    |         |
| ★ 量束系统     |          |             |                 |                                                                                                    | ł              | 当案信息           | 管理                  |    |    |         |
| HX WE      | ●档案      | 论文 收文       | 发文              | - Antonio - Contra - Contra - | Average of     | we water a set |                     |    |    |         |
| RATE       | 选择       | 序号          | 档案名称            | 教里                                                                                                    | 1971           | 1创建人 1         | ↑创建时间↓              | 权限 | 标引 | 档案数据表提作 |
|            | XI. E    | (敬学)        | <b>P</b>        |                                                                                                    |                |                |                     |    |    |         |
| 備與統计       | E 👯      | 入数据         | 7               |                                                                                                    |                |                |                     |    |    |         |
| Kitit      | E 20     | 13          | Ţ               |                                                                                                    |                |                |                     |    |    |         |
|            | • *      | 分类档案表       |                 |                                                                                                    |                |                |                     |    |    |         |
| ? 业务交流     |          |             |                 |                                                                                                    | 全选重置制新         | 統计 10個         | (新档案 合并数据)          |    |    |         |
|            |          |             |                 |                                                                                                    | territy franks |                | and a second second |    |    |         |
|            |          |             |                 |                                                                                                    |                |                |                     |    |    |         |
|            |          |             |                 |                                                                                                    |                |                |                     |    |    |         |
|            |          |             |                 |                                                                                                    |                |                |                     |    |    |         |
| (5歳件箱(0 新) |          |             |                 |                                                                                                    |                |                |                     |    |    |         |
|            |          |             |                 |                                                                                                    |                |                |                     |    |    |         |
|            |          |             |                 |                                                                                                    |                |                |                     |    |    |         |
| ◎数件箱(0 並)  |          |             |                 |                                                                                                    |                |                |                     |    |    |         |

## 2、添加文件

点击上图中的"2013"(此为第1步创建的分类),即如下图:

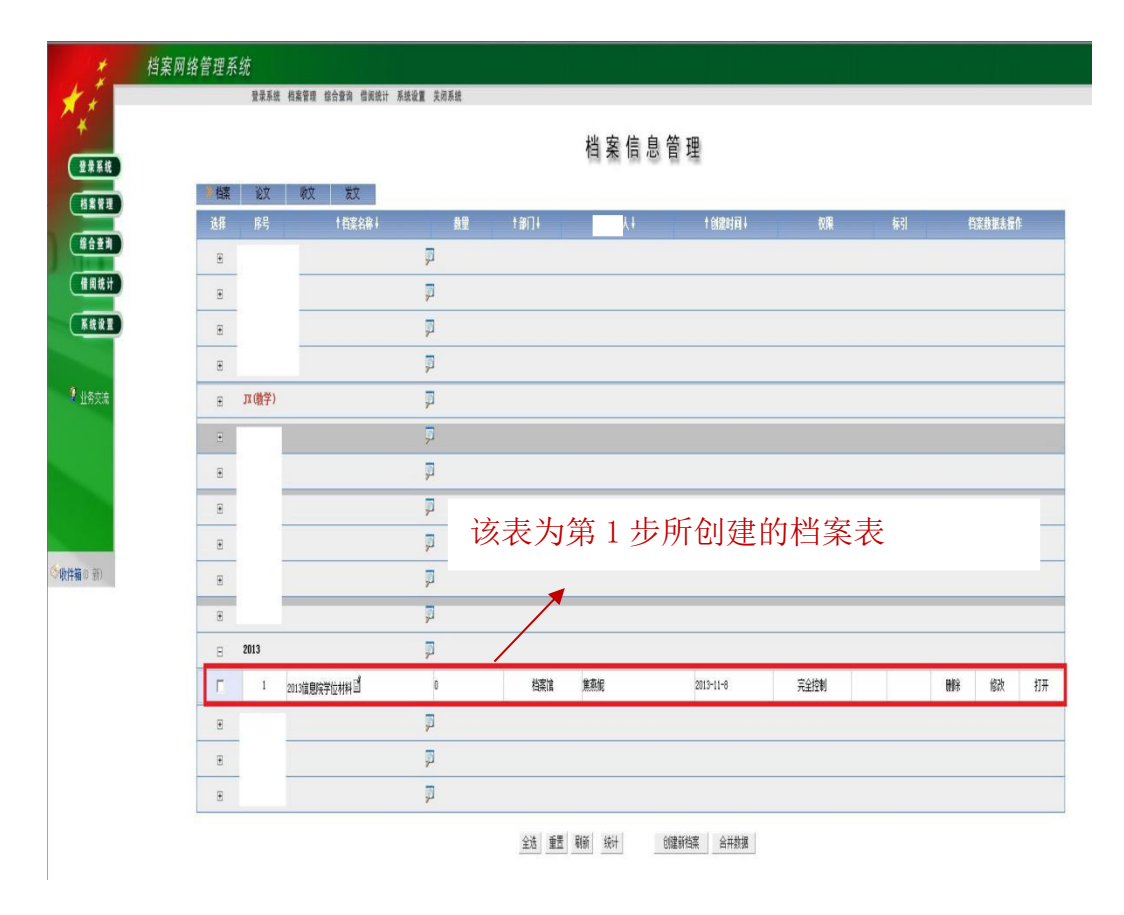

点击上图档案表"2013 信息院学位材料"或"打开",则如下图所示:

| 登谏系统 档案管理 综合查询 借阅统计 系统设置 退出 |                                                                                 |
|-----------------------------|---------------------------------------------------------------------------------|
| 添加索普 添加文件                   | 编辑档案信息主页面                                                                       |
|                             | 档案表信息中的新有案卷、文件记录以目录结构显示,左边显示的是目录结构,右边是相应的目录下的案卷、文件目录。                           |
| <u> </u>                    | © 您可以把文件、案卷添加到您自己定义的目录中。本系统文件、案卷的目录结构最多可以达到三级,您可以根据具体情况对案卷或者文件进行分类,将之归到不同的。目录中。 |
| 表內文件分类目录                    | □ 当前档案表名称[2013xxyxx],记录总数[0]。                                                   |
| 13信息院学位材料                   | □ 检查数据中是否含有恶意代码检查数据                                                             |
| 刷新 返回                       |                                                                                 |
| 切換档案表                       |                                                                                 |
| 表內文件统计信息                    |                                                                                 |

第一次添加文件,点击上图"添加文件",出现如下对话框,填写示例如下:

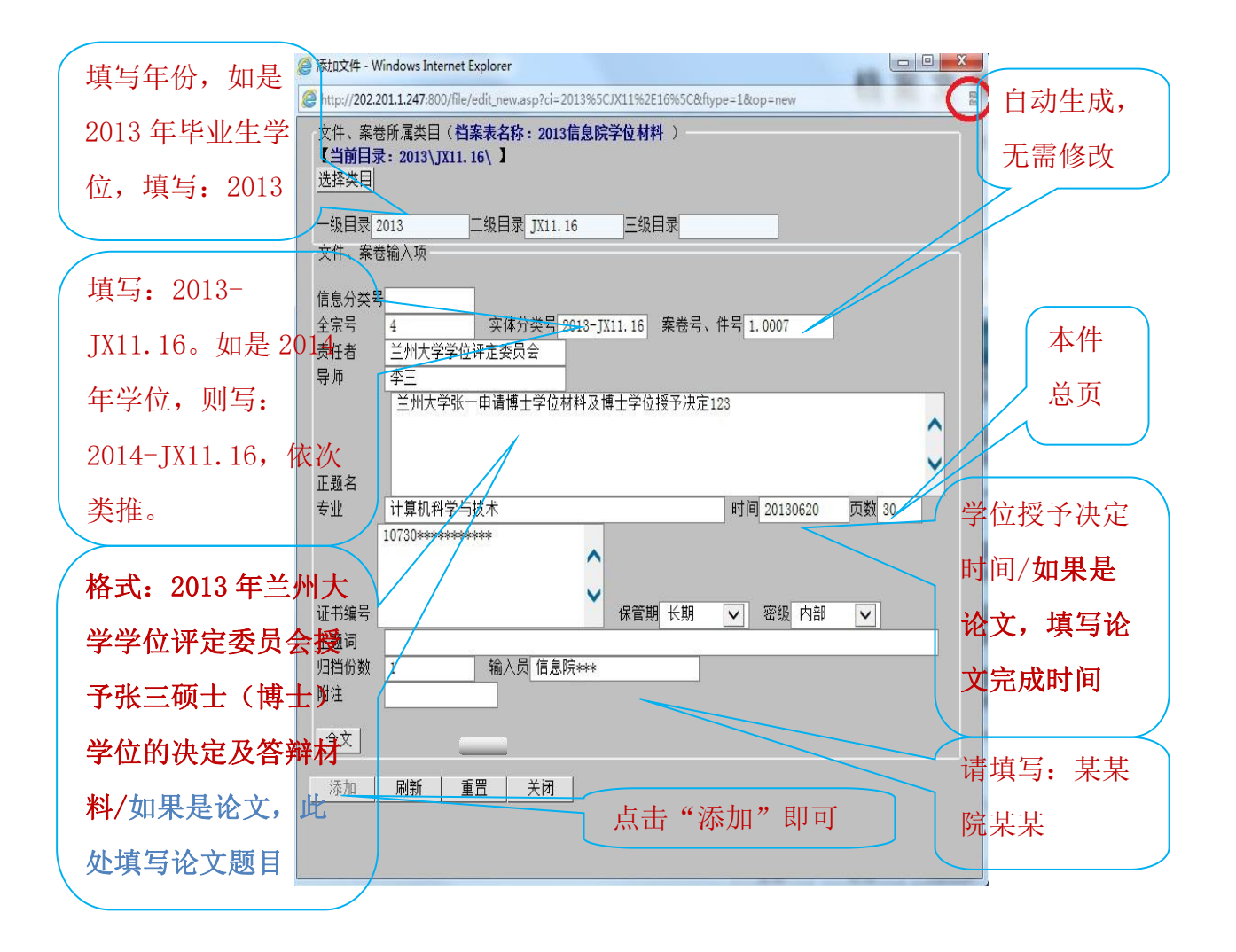

#### 添加成功后如下图所示:

| 档案网络管理系统                                                                              |                                                                                                    |
|---------------------------------------------------------------------------------------|----------------------------------------------------------------------------------------------------|
| 登录系统 档案管理 综合查询 借码统计 系统设置 退出                                                           |                                                                                                    |
| <ul> <li>添加菜巻 添加文件</li> <li>电子文件上传</li> <li>■ 表内查询</li> </ul>                         | 档案文件信息管理<br>当前类目: 2013/0X11.16 『总记录激: 1 巻/盒数: 1 案卷记录数: 0 文件记录数: 1 J<br>四更多级计                                                                                                    |
| □       表內文件分类目录         ■       2013信息成学位材料         □       2013         刷新       返回 | 添加菜香 添加文件 上代文件 打印当前 打印所有 打印以列 借档清单<br>③第一页 □上一页 下一页回 尾 页 □【当前页: 1/1】 親妹到第: 1 页<br>移 这 席 格号 密約 整名 表任者 表任者 文 億 体 解解 開発(借詞<br>① 1 4~2013-<br>) □ 1 1 4~2013-<br>1 1 1.16-<br>1 1 4~2013-<br>1 1 4~2013-<br>1 1 1 4~2013-<br>1 1 1 4~2013-<br>1 1 1 4~2013-<br>1 1 1 1 4~2013-<br>1 1 1 1 1 1 1 1 1 1 1 1 1 1 1 1 1 1 1 |
| ■ 表内文件续计信息                                                                            | □ 同卷<br>□第一页回上一页下一页目 尾 页 証 【当前页: 1/1】 跳转到第: 1 页<br>全选 取消 70吋转换 批量删除 队为附印 刷新<br>显示设置 鉴定销版 辅助组卷 數据整理<br>改变每页显示行数<br>译金》2 布内显示量 卡行教 ∩ 2000 20 提交                                                                                                    |

后续添加文件,点击上图中的"添加文件",填写相关信息,添加即可。 所有学位材料和论文全部添加完成后,如下图所示:

| 档案网络管理                 | 系统       |             |        |   |        |                      |                               |                         |                          |          |          |                       |           |
|------------------------|----------|-------------|--------|---|--------|----------------------|-------------------------------|-------------------------|--------------------------|----------|----------|-----------------------|-----------|
|                        | 登录系统 档案管 | 翌 综合查询 借阅统计 | 系统设置 退 | 出 |        |                      |                               |                         |                          |          |          |                       |           |
| 添加案卷 添加文件<br>电子文件上传    |          |             |        |   |        |                      |                               | 档案文                     | と件 信                     | 息管       | 里        |                       |           |
| ⊞ 表内查询                 |          |             |        |   |        | 当前类目: 21<br>  田 更多统i | D13\JX11.16<br>+              | 『总记录数: <mark>4</mark> 4 | 巻/盒数:1 案巻                | 记录数:◎ 文( | 井记录数: 4』 |                       |           |
| □ 表内文件分类目录             |          |             |        |   |        | 添加案卷                 | 添加文件                          | 牛 上传文件                  | 打印当前                     | 打印所有     | 打印队列     | 借档清                   | <b>手単</b> |
| ■2013信息院学位材料<br>田・2013 |          |             |        |   |        | 國第一页 國               | 上一页 下-                        | - 页記 尾 页 証              | 【当前页: <mark>1</mark> /1】 | 跳转到第:    | 1 页      | *                     | _         |
| 刷新 近回                  |          |             |        |   |        | 移透界动择号               | 相号<br>(案卷号)                   | 密級                      | 题名                       | 责任者 夷任者  | 他 全 图:   | <sup>操</sup><br>森福 刪除 | 計借阅       |
| 91001 Addres           |          |             |        |   |        |                      | 4-2013-<br>JX11.16-<br>1.0001 | 内部 兰州大学3<br>材料及博士       | K一申请博士学位<br>上学位授予决定      | : 张一 李   |          |                       | : 🔊       |
| 団 切換档案表                |          |             |        |   |        | ↑ <sup>2</sup>       | 4-2013-<br>JX11.16-<br>1.0002 | 内部 兰州大学3<br>材料及博士       | K一申请博士学位<br>上学位授予决定      | : 张二 李   |          | 8<br>10 ×             | : 🤌       |
| 思 表内文件统计信息             |          |             |        |   |        | ↑ 3                  | 4-2013-<br>JX11.16-<br>1.0003 | 内部 兰州大学引<br>材料及博士       | K—申请博士学位<br>上学位授予决定      | : 张三 李   |          | 8. 🗹 🗙                | . 🤌       |
|                        |          |             |        |   |        | ↑ <sup>4</sup>       | 4-2013-<br>JX11.16-<br>1.0004 | 内部 兰州大学3<br>材料及博士       | ₭一申请博士学位<br>上学位授予决定      | : 张四 李   |          | e 🗹 🗙                 | 1         |
|                        |          |             |        |   | 同实体分类号 | 5                    |                               |                         |                          |          |          | -                     | -         |
|                        |          |             |        |   |        | 國第一页國                | 上一页 下一3                       | 和國風页画 [                 | 当前页 <b>: 1</b> /1】       | 跳转到第: 1  | 页        |                       |           |
|                        |          |             |        |   |        | 1                    | ÈB                            | 取消 PD                   | ₽转换 批重                   | 删除 队3    | 即        | 刷新                    |           |
|                        |          |             |        |   |        | 显示设置                 | 鉴定消                           | 毁 辅助组卷                  | 数据整理                     |          |          |                       |           |
|                        |          |             |        |   |        | 改变每页显                | 記示行教                          |                         |                          |          |          |                       |           |
|                        |          |             |        |   |        | 请输入部                 | 每页显示最大                        | 行数 (1~200) 20           | 提交                       |          |          |                       |           |

## 4、打印"移交目录"

点击上图"打印当前",出现如下对话框:

| 🥝 打印目录 - Windows Internet Explorer                                                                                                    |                                                                                                    |
|----------------------------------------------------------------------------------------------------|----------------------------------------------------------------------------------------------------|
| B http://202.201.1.247:800/file/print.asp?way=cu                                                                                                    | irrent&url=                                                                                                    |
| 目 录                                                                                                    | 打印                                                                                                    |
| 自定义打印目录<br>○ 兰州大学归档文件目录<br>○ 借出档案登记表<br>○ 查阅档案登记表<br>○ 研究生论文管理账户清单<br>○ 三州大学学位档案归档文件目录 □<br>○ 防支档案卷本内目录<br>○ 论文账户分配表(A4 纵向)<br>○ 兰州大学省部级以上荣誉奖励归档目录                                                                                             | <ul> <li>默认打印目录</li> <li>全引目录</li> <li>案卷封面 I (A4)</li> <li>案卷封面 II (A4)</li> <li>备考表 (A4)</li> <li>案卷背脊 (A4)</li> <li>默认宽度:136 像素 ▼</li> </ul>                                                                    |
| <ul> <li>○ 利用效果登记表</li> <li>○ 自定义打印选项:</li> <li>选择打印范围:</li> <li>○文件 ○案卷 ○卷内文件 ● 所有文件案卷</li> <li>案卷列表: 4-2013-JX11.16-1</li> <li>▼</li> <li>○打印所有案卷 ● 仅打印所选案卷</li> <li>□ 转换页数为页次</li> <li>包含序号栏: ○是 ●否</li> <li>目录外框: ○加粗 ● 普诵 ○ 无框</li> </ul> | 封面、备考表、案卷背脊 打印设置:<br>□ 自动计算页数 □ 显示封面边框<br>案卷封面标题 兰州大学<br>打印页面设置<br>选择纸张: A4 纵向 ▼<br>选择行高: 60 像素 标题栏高: 50 像素<br>左边距 : 20 毫米 右边距 : 10 毫米<br>上边距 : 20 毫米 下边距 : 5 毫米<br>浏览器边距单位: 毫米 ▼ 如何设置边距单位?<br>页码设置 :===不显示页码=== ▼ |
| <ul> <li>☑ 在页面顶部显示文字</li> <li>显示内容: 实体分类号</li> <li>✓</li> <li>打印预览</li> <li>Excel打印</li> <li>Excel导出</li> <li>退出</li> </ul>                                                                                                    | <ul> <li>☑ 自动设置边距<br/>(如不能正常生成打印目录,请勿使用自动设置)</li> </ul>                                                                                                    |

选择"兰州大学学位档案归档文件目录",其他无需修改,点击打印预览,出 现如下页面:

| 实体分 | <u> 类号: 2013</u> - | -JX11.16 |                    |                             |              | 全     | <u>宗号:</u> |
|-----|--------------------|----------|--------------------|-----------------------------|--------------|-------|------------|
| 件号  | 责任者                | 导师       | 证书编号               | 题名                          | 日期           | 页数    | 附注         |
| 1   |                    | 李一       | 10730****<br>***** | 兰州大学张一申请博士学位材料及博<br>士学位授予决定 | 201306<br>20 | 30    |            |
| 2   |                    | 李一       | 10730****<br>***** | 兰州大学张一申请博士学位材料及博<br>士学位授予决定 | 201306<br>20 | 30    | 2          |
| 3   |                    | 李一       |                    | 数据库*****                    | 201305<br>20 | 40    |            |
| 4   |                    | 李二       | 10730****<br>***** | 兰州大学张一申请博士学位材料及博<br>士学位授予决定 | 201306<br>20 | 30    | 2          |
| 5   |                    | 李三       | 10730****<br>***** | 兰州大学张一申请博士学位材料及博<br>士学位授予决定 | 201306<br>20 | 30    |            |
|     |                    |          |                    |                             | 5            | (<br> | 2          |
|     |                    |          |                    |                             |              |       | -          |

# 兰州大学归档文件目录

点击浏览器菜单栏"文件"-》"打印",打印成功!

| A http://202.201.1 | 247:800/?printall | =OFF&od=8     | /prnchg=0&yh | nch=0&url: | =&pt=jn&bk=8 | kpageheight=97 | 0&rowhei - | Windows In   | nternet Explore | er            |
|--------------------|-------------------|---------------|--------------|------------|--------------|----------------|------------|--------------|-----------------|---------------|
| 文件(F) 编員(E)        | 查看(V) 收藏夹(        | (A) 工具(T)     | 帮助(H)        |            |              |                |            |              |                 |               |
| 新建选项卡(T)           | Ctrl+T            |               |              |            |              |                |            |              |                 |               |
| 重复选项卡(B)           | Ctrl+K            | <u>业生成绩查询</u> | 🖉 研究生论:      | 文上传系统      | 🙋 成绩翻译系统     | 充 管理员 💋 学历     | 证学位证书      | 翻译 🙋 成績      | 责翻译系统学生         | 🙆 Cor         |
| 新建窗口(N)            | Ctrl+N            | )▼ 安全(S)      | ▼ 工具(0) ▼    | <b>?</b> - |              |                |            |              |                 |               |
| 新建会话(I)            | Ct-LLO            |               |              |            |              |                |            |              | 24              | <u>ы - </u>   |
| 编辑(D)              | CUITO             |               |              |            |              |                | 会せへ        | <u>مە</u> مە | 二)<br>二)        |               |
| 保存(S)              | Ctrl+S            |               |              |            |              |                | <u>头体力</u> | 突号:20        | 13-JXI2.14      | 1             |
| 另存为(A)             |                   |               |              |            |              |                | 件号         | 页仕           | 文号              |               |
| 关闭选项卡(C)           | Ctrl+W            |               |              |            |              |                |            | ы            |                 | 57.10         |
| 页面设置(U)            |                   |               |              |            |              |                | 1          | 兰州大          |                 | 兰州市           |
| 打印(P)              | Ctrl+P            |               |              |            |              |                | 1          | 学            |                 | 绩单            |
| 打印预览(V)            |                   |               |              |            |              |                |            |              | 8               |               |
| 发送(E)              | •                 |               |              |            |              |                | 2          | 兰州大          |                 | 兰州1           |
| 导入和导出(I).          |                   |               |              |            |              |                |            | 7            |                 | 0-T-F         |
| 属性(R)              |                   |               |              |            |              |                |            | 半州十          |                 | 兰州;           |
| 脱机工作(W)            |                   |               |              |            |              |                | 3          | 学            |                 | 3年计           |
| 退出(X)              |                   |               |              |            |              |                |            |              | 3               | -             |
|                    |                   |               |              |            |              |                | 4          | 兰州大          |                 | 兰州;           |
|                    |                   |               |              |            |              |                | 4          | 学            |                 | 3年计           |
|                    |                   |               |              |            |              |                |            |              |                 |               |
|                    |                   |               |              |            |              |                | 5          | 兰州大          |                 | 兰州:           |
|                    |                   |               |              |            |              |                |            | 7            |                 | 13年度          |
|                    |                   |               |              |            |              |                |            |              | 3               | - اول عد      |
|                    |                   |               |              |            |              |                | 6          | 二川八          |                 | 三/11.<br> 3年信 |
|                    |                   |               |              |            |              |                |            | 2.           |                 | 100           |
|                    |                   |               |              |            |              |                |            |              |                 |               |
|                    |                   |               |              |            |              |                |            |              |                 |               |
|                    |                   |               |              |            |              |                |            |              |                 | -             |
|                    |                   |               |              |            |              |                |            |              |                 |               |
| 1                  |                   |               |              |            |              |                | ·          | 1            | I               | 1             |
|                    |                   |               |              | 35         | 5            |                |            |              |                 |               |
|                    |                   |               |              | 迟          | 巴            |                |            |              |                 |               |

# 二、合影系统输入

#### 1、创建新档案

| *档案表代码 2013xx               | yhy<br>5文字网组成 长度  | <-10 <sup>1</sup> | 1            |
|-----------------------------|-------------------|-------------------|--------------|
| *档案表名称 2013信                | 息院合影              | (由中               | ,<br>文,英文组成) |
| * ● 档案  ○ 收文 (<br>*档案表分类设置: | ○发文<br>==添加到新分类== | •                 | 2013         |
| *著录模版设置<br><b>文件:</b> 默认    |                   | •                 | 预览           |
| <b>案卷:</b> 默认               |                   | •                 | 预览           |
| *档号检查 不检查档*综合查询权限设定         | 号唯一性 ▼            |                   |              |
| 用户                          | 〕<br>             | 5 iO              | 权限           |
| 过客                          |                   |                   |              |

## 2、添加文件

示例如下:

| <ul> <li>添加文件 -</li> <li>計ttp://202</li> <li>文件、案卷</li> </ul>           | Windov<br>2.201.1.2<br>8所属类[ | vs Interne<br>47:800/fi<br>目( <b>档案</b> 系 | et Explore<br>le/edit_n<br><b>長名称:</b> S | er<br>ew.asp             | ?ci=20            | )12%5               | CSX:      | 12%5      | C&ftyp   | e=1      | &op=       | new        |        | ×        |
|-------------------------------------------------------------------------|------------------------------|-------------------------------------------|------------------------------------------|--------------------------|-------------------|---------------------|-----------|-----------|----------|----------|------------|------------|--------|----------|
| <ul> <li>【当前目录</li> <li>选择类目</li> <li>一级目录 20</li> <li>文件、案者</li> </ul> | : 2012)<br>」<br>12<br>編入而    | (SX12\)<br>                               | ■录 <sup>_SX12</sup>                      |                          | 三级                | 目录                  |           |           | ,        |          |            |            |        |          |
| 信息分类号<br>实体分类号<br>正题名<br>副题名                                            | 2012-S<br>兰州大                | (12<br>第2012届夕                            | 馆室代号<br>案卷/盒+<br>N国语学院                   | 弓 1<br>德语明               | 】全宗<br>】件<br>[本科生 | :号 4<br>号 1<br>:毕业留 | <br>1念    | 缩微<br>保管其 | 号        | ·久 •     | • œ        | 及 内        | 部 🔻    |          |
| 附注<br>第一责任者<br>其他责任者<br>文件时间<br>归档单位                                    | 兰州大:<br>201206<br>外国语:       | 学外国语等<br>05<br>学院                         | 洋院<br>                                   | 救 1<br>选择<br>∹址          | ,<br>日期           | 风格                  |           |           |          |          |            |            |        |          |
| 主题词<br>出版项<br>文号、图号<br>归档份数<br>输λ员                                      | 外国 学<br>1                    | 4院 徳语<br>附件题                              | 本科 毕山<br>奖励:<br>名/电子文<br>名               | < 本科:<br>名称<br>○<br>注件编号 | 主<br>] 载体         | 获奖<br>胶片            | 等级<br>▼ [ | 文本        | 正本       | 获奖8<br>▼ | 1间 [<br>文种 | 通知         |        |          |
| 添加                                                                      | 刷新                           | 重置                                        | 关闭                                       |                          |                   | /0+21#              | [#        | +         | *64.70-4 | 112      |            | CPU ←1 361 | // T>D | , r — 40 |

全部添加完成后,如下图所示:

| +++++++++++++++++++++++++++++++++++++++ | 2 | 4-2013-<br>SX12-<br>1.0002 | 内部 | 兰州大学土木工程与力学学<br>院土木工程专业一班2013届<br>本科毕业生合影留念   | 兰州大<br> 学 | 0 | 1      |                    | Ĩ | × | 1 |
|-----------------------------------------|---|----------------------------|----|-----------------------------------------------|-----------|---|--------|--------------------|---|---|---|
| +++++++++++++++++++++++++++++++++++++++ | 3 | 4-2013-<br>SX12-<br>1.0003 | 内部 | 兰州大学土木工程与力学学<br>院土木工程专业二班2013届<br>本科毕业生合影留念   | 兰州大<br>学  | 0 | 1<br>1 |                    | Ĩ | × | ٩ |
| +++++++++++++++++++++++++++++++++++++++ | 4 | 4-2013-<br>SX12-<br>1.0004 | 内部 | 兰州大学土木工程与力学学<br>院地质工程专业一班2013届<br>本科毕业生合影留念   | 兰州大<br>学  | 0 | 1<br>1 |                    | ľ | × | 1 |
| +++++++++++++++++++++++++++++++++++++++ | 5 | 4-2013-<br>SX12-<br>1.0005 | 内部 | 兰州大学土木工程与力学学<br>院地质工程专业二班2013届<br>本科毕业生合影留念   | 兰州大<br>学  | 0 | 1<br>1 |                    | Ĩ | × | 1 |
| +++++++++++++++++++++++++++++++++++++++ | 6 | 4-2013-<br>SX12-<br>1.0006 | 内部 | 兰州大学土木工程与力学学<br>院理论与应用力学基地班20<br>13届本科毕业生合影留念 | 兰州大<br>学  | 0 | 1<br>1 | <b>58.</b><br>0  0 | Ĩ | × | 1 |

#### 3、上传照片电子版

点击下图"红色圈内"图标上传图片,上传成功后图标由"灰色"变为"黄色"

| +++++++++++++++++++++++++++++++++++++++ | 43 | 4-2012-<br>SX12-<br>1.0043 | 内部 | 兰州大学2012届资源环境学<br>院水文与水资源工程系本科<br>毕业生合影留念 | 兰州大<br>学资源<br>环境学<br>院 | B |        | ł                 | Å | × | 1 |
|-----------------------------------------|----|----------------------------|----|-------------------------------------------|------------------------|---|--------|-------------------|---|---|---|
| +++++++++++++++++++++++++++++++++++++++ | 44 | 4-2012-<br>SX12-<br>1.0044 | 内部 | 兰州大学2012届资源环境学<br>院地理学基地班本科毕业生<br>合影留念    | 兰州大<br>学资源<br>环境学<br>院 | 0 | 6<br>0 | <b>50</b><br>0  0 | đ | × | ۲ |
| +++++++++++++++++++++++++++++++++++++++ | 45 | 4-2012-<br>SX12-<br>1.0045 | 内部 | 兰州大学2012届资源环境学<br>院环境工程专业本科毕业生<br>合影留念    | 兰州大<br>学资源<br>环境学<br>院 | 0 | 6<br>0 |                   | Ĩ | × | 1 |

点击下图"红色圈内"图标,上传电子版"名单"(word 版)

| <b>↑</b><br><b>↓</b> | 2 | 4-2013-<br>SX12-<br>1.0002 | 内部 | 兰州大学土木工程与力学学院土木工程专业一班2013届本科毕业生合影留念         | 兰州大<br> 学 |  | Ĩ | × | 10 |
|----------------------|---|----------------------------|----|---------------------------------------------|-----------|--|---|---|----|
| +                    | 3 | 4-2013-<br>SX12-<br>1.0003 | 内部 | 兰州大学土木工程与力学学院土木工程专业二班2013届本科毕业生合影留念         | 兰州大<br>学  |  | đ | × | 1  |
| +                    | 4 | 4-2013-<br>SX12-<br>1.0004 | 内部 | 兰州大学土木工程与力学学院地质工程专业一班2013届本科毕业生合影留念         | 兰州大<br>学  |  | ľ | × | 3  |
| <b>↑</b><br><b>↓</b> | 5 | 4-2013-<br>SX12-<br>1.0005 | 内部 | 兰州大学土木工程与力学学<br>院地质工程专业二班2013届<br>本科毕业生合影留念 | 兰州大<br>学  |  | đ | × | 1  |

点击后如下图所示:

| A ++ |  |
|------|--|
|      |  |
|      |  |
| - x  |  |

| 保存       重写       刷新       退出            書題发布全文插入图像、多媒体文件:        =:这择插入图像或多媒体文件:==>>       贾度: 0       高度: 0       位置: 居中 ▼            插入           正位者       大度       格式       加比       下载       剛除       背景       转換       内容            选择文件:          E: \Users\Administrato       浏览          正位者          上传者          F表          F表       <                                                                                                    |                                                                                                    |
|----------------------------------------------------------------------------------------------------|----------------------------------------------------------------------------------------------------|
| 保存       重写       刷新       退出            富愿发布全文插入图像、多媒体文件:           =:达择插入图像或多媒体文件:           電度: 0 位置: 居中 ▼             吉志泽插入图像或多媒体文件:           電度: 0 位置: 居中 ▼             插入           電度: 0 位置: 居中 ▼             [○ ropp阅读器 ● 电子文件上传插件手工安装程序]          电子文件上传             [本入           上传者           上传者             [と ropp阅读器 ● 电子文件上传插件手工安装程序]           电子文件上传             [法及           上传者           十             [と ropp阅读器 ● 电子文件上传插件手工安装程序]           电子文件上传             [と ropp阅读器 ● 电子文件上传插件手工安装程序]           电子文件上传             [法择文件:           L传者           十             [上传者           L +           」             [法择文件:           L /           L /             [上传著           D 上传之件             L /           D 半           D 半             L /         L /         L /           D 半           D 半             L /         L /         L /                                                                                                    | ^                                                                                                    |
| 保存       重写       刷新       退出 <sup>1</sup> 島度友布全文插入图像、多媒体文件: <sup>1</sup> 夏度: 0       高度: 0       位置: 居中 ✓ <sup>1</sup> 三法择插入图像或多媒体文件:== ✓ <sup>1</sup> 夏度: 0       高度: 0       位置: 居中 ✓ <sup>1</sup> 插入 <sup>1</sup> 里子文件上传插件手工安装程序]       电子文件上传 <sup>1</sup> 医PDF阅读器 <sup>1</sup> 电子文件上传插件手工安装程序]       电子文件上传 <sup>1</sup> 広 <sup>1</sup> 上传者 <sup>1</sup> 大 <sup>1</sup> 小 <sup>1</sup> 浏览 <sup>1</sup> 下載 <sup>1</sup> 佐者 <sup>1</sup> + ↓ <sup>1</sup> + ↓ <sup>1</sup> 小 <sup>1</sup> 浏览 <sup>1</sup> 下載 <sup>1</sup> 佐者 <sup>1</sup> + ↓ <sup>1</sup> 小 <sup>1</sup> 浏览 <sup>1</sup> 下載 <sup>1</sup> 「 林 」 <sup>1</sup> 佐者 <sup>1</sup> + ↓ <sup>1</sup> 小 <sup>1</sup> 浏览 <sup>1</sup> 下載 <sup>1</sup> 「 小 <sup>2</sup> 」 <sup>1</sup> 佐者 <sup>1</sup> ↓ <sup>1</sup> ↓ <sup>1</sup> ↓ <sup>1</sup> 小 <sup>2</sup> 」 <sup>1</sup> □ □ □ □ □ □ □ □ □ □ □ □ □ □ □ □ □ □ □                                                                                                    |                                                                                                    |
| 保存       重写       刷新       退出            記息发布全文插入图像、多媒体文件:           書选择插入图像或多媒体文件:=           宽度:         ①          高度:         ①          位置:         居中             :=选择插入图像或多媒体文件:==           宽度:         ①          高度:         ①          位置:             :=选择插入图像或多媒体文件:==           宽度:         ①          高度:         ①          位置:         居中             :         :         :                                                                                                    | ~                                                                                                    |
| 保存       重写       刷新       退出            i島发布全文插入图像、多媒体文件:           i島度: 0 位置: 居中 ▼             i 适入           i 西皮: 0 位置: 居中 ▼             i 插入           i 西子文件上传插件手工安装程序: 0 定置: 尼中 ▼             i 函名           · ↓             F号          DB名           L传者             f 子           L传者           f 受             f 子           L传者           f              c: \Users\Administrato           浏览             c: \Users\Administrato           浏览             c: \Users\Administrato           i 近             c: \Users\Administrato           i 频览             c: \Users\Administrato           i 频览             c: \Users\Administrato           i 频览             c: \Users\Administrato           i 频览             c: \Users\Administrato           i 频览             c: \Users\Administrato           i 频览             c: \Users\Administrato           i 频览             c: \Users\Administrato                                                                                                    |                                                                                                    |
| i息发布全文插入图像、多媒体文件:         ==选择插入图像或多媒体文件== ● 宽度: 0 高度: 0 位置: 居中 ●         插入             I 图 PDF阅读器 ④ 电子文件上传插件手工安装程序 1 电子文件上传             F号                                                                                                    | 保存重写  刷新  退出                                                                                                    |
| <ul> <li>==选择插入图像或多媒体又件== ♥ 宽度: 0 高度: 0 位置:   居中 ♥ 插入</li> <li>「Δ ppp阅读器 ● 电子文件上传插件手工安装程序] 电子文件上传</li> <li>序号</li></ul>                                                                                                    |                                                                                                    |
| IDDEX       IDDEX                                                                                                    | ==选择插入图像或多媒体又任== ✔ 宽度: 0   高度: 0   位置:  盾中 ✔<br>括 λ                                                                                       |
| Image: PDF阅读器 回 电子文件上传插件手工安装程序       电子文件上传         序号       一       上传者       长度       格式       浏览       下载       删除       背景       转换       提取         房号       +       上传者 $\land \downarrow$ $\land \downarrow$ $\land \downarrow$ 河览       下载       删除       背景       转换       内容         选择文件:       C: \Users\Administrato       浏览                                                                                                    | 1 PH/ X                                                                                                    |
| 序号       题名<br><ul> <li> <ul> <li>             於</li> <li>             於</li> <li>             於</li> </ul>               Yege National Strate National Strate Nating Strate Nationa Strate Nationa Strate Nati</li></ul> | [ 图 PDF阅读器 100 电子文件上传插件手工安装程序] 电子文件上传                                                                                                    |
| 选择文件: C:\Users\Administrato<br>文件题名:<br>上传方式: ●上传整个文件 □□上任文件信自<br>提取全文: ●不提取全文 ●将附件内容追加到全文 ■用附件内容替换全文<br>(提取一文活用于word、excel、command 1000 (1000 年文)                                                                                                    | 原号         题名<br>↑↓         上传者         长度<br>↑↓         格式<br>↑↓         浏览         下载         删除         背景         转换         提取<br>内容 |
| 选择文件: C:\Users\Administrato<br>文件题名:<br>上传方式: ●上传整个文件 ○早上供文件信息<br>提取全文: ○不提取全文 ●将附件内容追加到全文 ●用附件内容替换全文<br>(提取合文活用于word、excel、のマント 2011年の1000×1文件)                                                                                                    |                                                                                                    |
| 文件题名:<br>上传方式: ●上传整个文件 ○中上任文件信息<br>提取全文: ○不提取全文 ●将附件内容追加到全文 用附件内容替换全文<br>(提取合文话用于word、excel、command (提取合文话用于word、excel、command)                                                                                                    | 选择文件: C:\Users\Administrato: 浏览                                                                                                    |
| 上传方式: ●上传整个文件 ○中上任文件信息<br>提取全文: ○不提取全文 ●将附件内容追加到全文           用附件内容替换全文<br>(提取全文活用于word、excel、comming The succel文件)                                                                                                    | 文件题名:                                                                                                    |
| 使教主义·(《竹建教主义·)《竹时门门首道加建立义)所附门门首首换主义<br>(提取·公式语用于word、excel、rot、1、1):(1):http://thutxt文件)                                                                                                    |                                                                                                    |
|                                                                                                    | 提取主义· 一个提取主义 一行的计计写管理加到主义 一用的计符音描述主义<br>(提取全文适用于word、excel、Log,Line 和文本phtxt文件)                                                           |
|                                                                                                    | 上传 刷新 退出                                                                                                    |

点击上图"将附件内容追加到全文"-》点击"上传",上传全文处变为黄色, 如下图所示:

| <b>↑</b><br><b>↓</b> | 2 | 4-2013-<br>SX12-<br>1.0002 | 内部 | 兰州大学土木工程与力学学<br>院土木工程专业一班2013届<br>本科毕业生合影留念 | 兰州大<br>学 | 1 | 9 | ľ  | × | 1 |
|----------------------|---|----------------------------|----|---------------------------------------------|----------|---|---|----|---|---|
| <b>↑</b><br><b>↓</b> | 3 | 4-2013-<br>SX12-<br>1.0003 | 内部 | 兰州大学土木工程与力学学<br>院土木工程专业二班2013届<br>本科毕业生合影溜念 | 兰州大<br>学 |   | 1 | H. | × | 1 |
| <b>↑</b><br><b>↓</b> | 4 | 4-2013-<br>SX12-<br>1.0004 | 内部 | 兰州大学土木工程与力学学<br>院地质工程专业一班2013届<br>本科毕业生合影留念 | 兰州大<br>学 |   | 1 | ů  | × | 1 |

## 4、打印目录

点击"打印当前"

|                      |          |             |                            | 栏           | 1 案 文 件 信                            | 息               | 管理                |     |         |    |    |    |    |
|----------------------|----------|-------------|----------------------------|-------------|--------------------------------------|-----------------|-------------------|-----|---------|----|----|----|----|
| 当前:<br>田             | 类目<br>更多 | : 20<br>·统计 | 12\SX12 『                  | 总记录         | 数: 65 卷/盒数: 1 案卷记3                   | ₹数 <b>:</b> 0]  | 文件记录              | 数:  | 65 J    |    |    |    |    |
| 添                    | 加案       | 卷           |                            | *           | 上传文件 打印当前                            |                 | 府                 | 打印  | 网人      | 51 | 俳  | 措清 | 单  |
| 移动                   | 一页选择     | 序具          | 上一页 下·<br>档号<br>(安米早)      | - 및 ⊉<br>密级 | 尾 贝 配 【当前页:1/4】<br>题名                | 」 - 湖转<br>责任者   | 到第:2<br>其他<br>ま任者 | 全王☆ | <b></b> | 媒体 | 编辑 | 删除 | 借阅 |
| 4<br>↓               | 1#       | 1           | 4-2012-<br>SX12-<br>1,0001 | 内部          | 兰州大学2012届生科院本科<br>生毕业留念              | 兰州大<br>学生科<br>院 | 页旧目               |     | 1       |    | ľ  | ×  | ڪ  |
| <b>↑</b><br><b>↓</b> |          | 2           | 4-2012-<br>SX12-<br>1.0002 | 内部          | 兰州大学2012届生科院生物<br>技术专业本科生毕业留念        | 兰州大<br>学生科<br>院 |                   | 0   | 1<br>1  |    | ľ  | ×  | ٩  |
| +                    |          | 3           | 4-2012-<br>SX12-<br>1.0003 | 内部          | 兰州大学2012届生科院生物<br>学基地班本科生毕业留念        | 兰州大<br>学生科<br>院 |                   | 0   | 1<br>1  |    | đ  | ×  | 1  |
| +                    | Γ        | 4           | 4-2012-<br>SX12-<br>1.0004 | 内部          | 兰州大学2012届生科院生态<br>学专业本科生毕业留念         | 兰州大<br>学生科<br>院 |                   | 0   | 1<br>1  |    | đ  | ×  | 1  |
| +                    |          | 5           | 4-2012-<br>SX12-<br>1.0005 | 内部          | 兰州大学2012届生科院生命<br>科学与技术专业本科生毕业<br>留念 | 兰州大<br>学生科<br>院 |                   | 0   | 1<br>1  |    | Ĩ  | ×  | 1  |

如下图,选择"兰州大学归档文件目录"-》"打印预览"-》"文件"-》"打 印"即可!

- 13 -

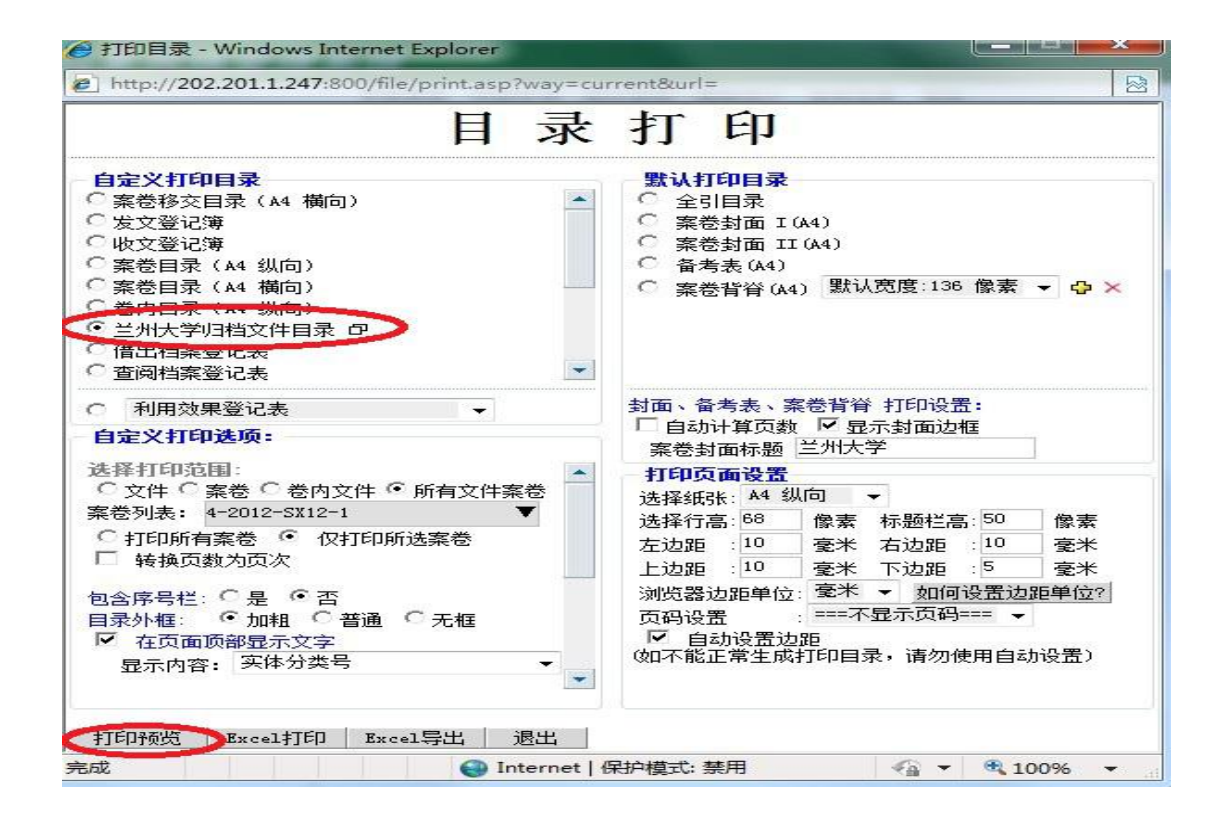

返回